### 1. 申請時

(1)【ちば電子申請サービス(習志野市)トップページ】

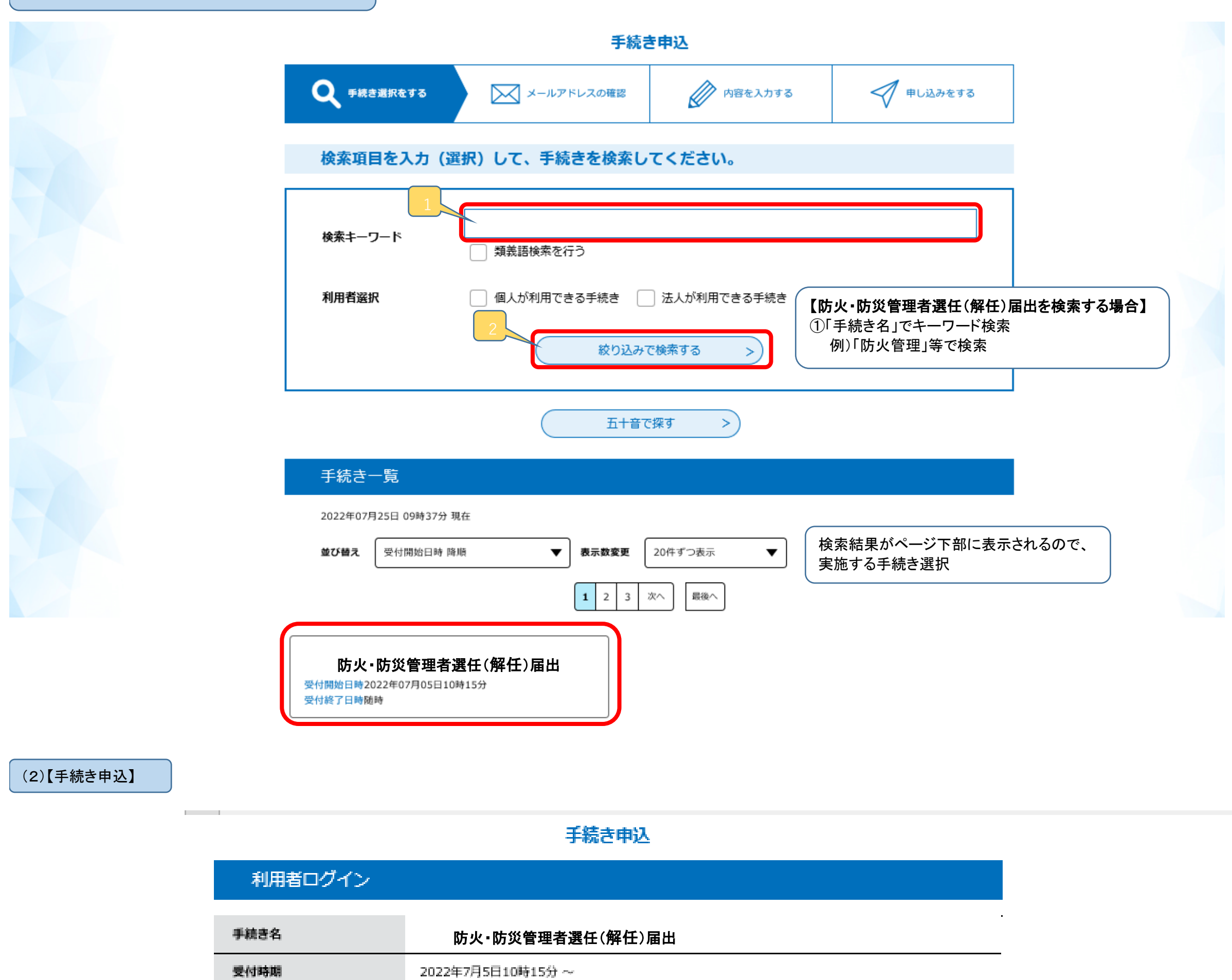

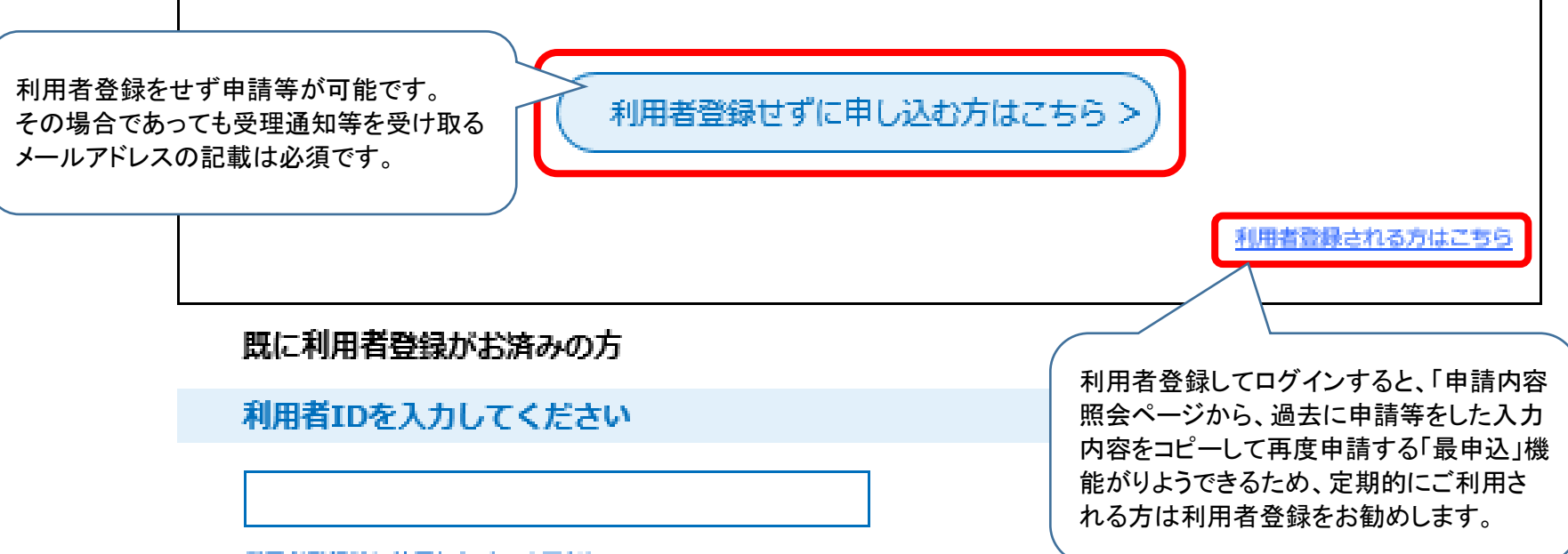

利用者登録時に使用したメールアドレス、 または各手続の担当部署から受領したIDをご入力ください。

パスワードを入力してください

利用者登録時に設定していただいたバスワード、 または各手続の担当部署から受領したバスワードをご入力ください。 忘れた場合、「バスワードを忘れた場合はこちら」より再設定してください。

メールアドレスを変更した場合は、ログイン後、利用者情報のメールアドレスを変更ください。

バスワードを忘れた場合はこちら

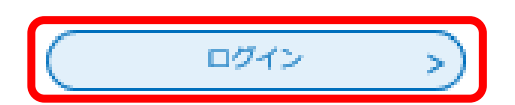

## (3)【手続き内容説

### 手続き説明

メールアドレス

|          | この手続きは連絡が取れるメールアドレスの入力が必要です。<br>下記の内容を必ずお読みください。                                                                                                    |                                                                    |
|----------|----------------------------------------------------------------------------------------------------|--------------------------------------------------------------------|
| 手続き名     | (縦)防・防災管理者選任(解任)届出                                                                                                    |                                                                    |
| 1262-049 | 1. 振要<br>防火(防災)管理者を選任又は解任した場合に届け出る手続きです。<br>2. 手続期限                                                                                                    |                                                                    |
|          | <ul> <li>新人(新人) 自主者を基に又は併止したとる</li> <li>3.手続きに必要な添付書類</li> <li>・終了証(必須)</li> <li>防火・防災管理者の資格を有する者であるための要件を証する書類で</li> <li>・別添資料1 消防法施行令第2条を適用する防火対象物(名称、用入力欄に書ききれないときに添付します。</li> <li>・別添資料2 当時は毎日令第3条を適用する防火対象物(名称、用)</li> </ul>      | す。<br>途、収容人員)<br>※ 1025 4 号)                                       |
|          | <ul> <li>入力欄に書ききれないときに添付します。</li> <li>別添資料3 その他の必要な事項</li> <li>記入内容により必要とされる場合に添付します。</li> <li>4.手続き方法</li> </ul>                                                                                                    | 説明欄で注意事項や必要な添付データを確認し、申請の<br>事前準備をします。<br>必要な事前準備の例)アップロードするデータの作成 |
|          | 本フォームで、申請できない場合は下記の最寄りの消防署所の窓口で<br>・予防課(図志野市鶏沼2-1-43 3階)<br><受付時間><br>午前8時30分から午後17時まで(土日休日除く)                                                                                                    | 国出をお願いします。                                                         |
|          | <ul> <li>・中央消防署(図志野市第沼2-1-43 1階)</li> <li>・中央消防署秋津出張所(図志野市秋津3-7-1)</li> <li>・中央消防署谷津奏の杜出張所(図志野市奏の杜2-13-1)</li> <li>・東消防署(図志野市東図志野2-2-15)</li> <li>・東消防署縣崎出張所(図志野市藤崎6-20-11)</li> <li>&lt;受付時間&gt;</li> <li>生前8時30分から生後20時まで</li> </ul> |                                                                    |
| 受付時期     | 2022年7月5日10時15分 ~                                                                                                    |                                                                    |
|          |                                                                                                    |                                                                    |
| 同い合わせ先   | 習志野市消防本部 予防課                                                                                                    |                                                                    |
| 電話番号     | 047-452-1284                                                                                                    |                                                                    |
| FAX番号    | 047-454-8151                                                                                                    |                                                                    |

| <利用規約>                                                                                                    |   |
|----------------------------------------------------------------------------------------------------|---|
| ○○電子自治体共同運営システム(電子申請サービス)利用規約                                                                                                    | ~ |
| 1 🗐 🖓                                                                                                    |   |
| この規約は、○○電子自治体共同運営システム(電子申請サービス)(以下「本システム」といいます。)を利用して○○県及び○○県内の<br>市町村(以下「構成団体」といいます。)に対し、インターネットを通じて申請・届出及び議座・イベント申込みを行う場合の手続きについて<br>必要な事項を定めるものです。 |   |
| 2 利用規約の同意                                                                                                    |   |
| 本システムを利用して申請・届出等手続を行うためには、この規約に同意していただくことが必要です。このことを前提に、構成団体は本シ                                                                                       |   |
| ステムのサービスを提供します。木システムをご利用された方は、この規約に同意されたものとみなします。何らかの理由によりこの規約に同                                                                                      | ~ |
| <u>育することができない果会は、本システムをご利用いただくことができません。なお、服祭のみについても、この網約に同意されたものとみな</u>                                                                               |   |

sample-yobou@city.narashino.lg.jp

「同意する」ボタンをクリックすることにより、この説明に同意いただけたものとみなします。 登録した情報は当サービス内でのみ利用するものであり、他への転用・開示は一切行いません 。

#### 上記をご理解いただけましたら、同意して進んでください。

| 一般へ厚る     |
|-----------|
| 16.106.20 |

(<

同意する

>)

事前準備が完了したら「同意する」をクリックして申請 を開始します。

(3)【メールアドレスの入力】

# (4)【入力画面】

|                |                                                           | 手続             | き申込                                      |                                                  |              |  |
|----------------|-----------------------------------------------------------|----------------|------------------------------------------|--------------------------------------------------|--------------|--|
|                | <b>Q</b> 手続き選択をする                                         | メールアドレスの確認     | ● 内容を入力する                                | 🔷 申し込みをする                                        |              |  |
|                | 申込                                                        |                |                                          |                                                  |              |  |
|                |                                                           |                |                                          |                                                  |              |  |
|                | 選択中の手続き名: (縦)防                                            | ・防災管理者選任(解任)届出 |                                          | 間合せ先 <b>+開く</b>                                  |              |  |
|                | 届出種別を選択して                                                 | ください。 必須       |                                          |                                                  |              |  |
|                | 届出種別<br>「防火管理者」を選任する場合は「防火」を「防災管理者」を選任する場合は「防災」を選択してください。 |                |                                          |                                                  |              |  |
|                | <ul><li>防火</li><li>防災</li></ul>                           |                | 指示に従って各項目に<br>入力が完了したら「確認<br>※エラーが出た場合、コ | 必要事項を入力します。<br>へ進む」をクリックします。<br>ニラー表示に従って修正してくださ | · <b>U</b> \ |  |
|                | 選択解除                                                      |                |                                          |                                                  |              |  |
|                | 届出日を入力してく                                                 | ださい。 必須        |                                          |                                                  |              |  |
|                | 届出日<br>20220725                                           | <b>サイトレンダー</b> |                                          |                                                  |              |  |
|                |                                                           |                |                                          |                                                  |              |  |
| )【添付書類等をファイルで添 |                                                           |                |                                          |                                                  |              |  |
|                |                                                           |                |                                          |                                                  |              |  |
|                |                                                           |                |                                          |                                                  |              |  |
|                |                                                           |                |                                          | 入力文字数: 0/ 255                                    |              |  |

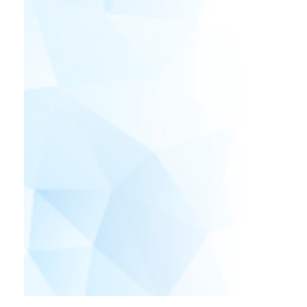

・消防法施行規則第3条の2第2項による防火管理者の資格を証する書面を添付してください。(必須)
 例 終了証又は証明書等
 ・消防法施行令第2条を適用する防火対象物(名称、用途、収容人員)
 ・消防法施行令第3条を適用する防火対象物(名称、用途、収容人員)
 ・その他必要な事項等

# 防火対象物又は建築物その他の工作物テナント情報を入力してください。

|                                                           | 手続き名                  | (縦)防・防災管理者選任(解任)届出 |                         |
|-----------------------------------------------------------|-----------------------|--------------------|-------------------------|
|                                                           | 項目名                   | 添付書類               |                         |
|                                                           | 添付できるファイル数            | 20                 |                         |
|                                                           |                       |                    |                         |
|                                                           | 添付ファイル                |                    | ① 参照を押下し、添付するファイルを選択します |
|                                                           |                       |                    | と左側に保存されている場所が表示されます。   |
|                                                           | ファイルを選択して             | ください               |                         |
|                                                           |                       |                    |                         |
|                                                           | ¥【サンプ                 | ル】防火管理者修了証。pdf     | 参照                      |
|                                                           | 忝付結果                  |                    |                         |
|                                                           | 【サンプル】防火管理者修了         | 7証.pdf 削除          |                         |
| ② 選択したァイルが表示されたら<br>押下するとのファイル名が表示され<br>③ よろしkれば「入力へ戻る」を押 | 、添付を<br>ヽます。<br>下します。 | < 入力へ戻る            |                         |

### (4)【申込内容確認】

| 手続き申込                               |                                      |                |                                         |
|-------------------------------------|--------------------------------------|----------------|-----------------------------------------|
| Q 手続き選択をする                          | メールアドレスの確認                           | ◎ 内容を入力する      | ang ang ang ang ang ang ang ang ang ang |
| 申込確認                                |                                      |                |                                         |
| (縦)防・防災管理者選任(解任                     | E) 届出                                |                |                                         |
| 属出種別                                | 防火                                   |                |                                         |
| 扁出日                                 | 2022年07月26日                          |                |                                         |
| 屆出者住所(郵便番号)                         | 2750014                              |                |                                         |
| 漏出者 住所                              | 千葉県副志野市第沼2-1-43                      |                |                                         |
| 属出者住所(建物名)                          | 消防庁舎                                 |                |                                         |
| 属出者住所(幣数・部屋番号<br>など)                |                                      |                |                                         |
| 眉出者(電話番号)                           | 0000000000                           |                |                                         |
| 属出者氏名                               | 消防 太郎                                |                |                                         |
| 届出者氏名(法人名称)                         | 消防予防課                                |                |                                         |
| 届出者氏名(職務上の地位)                       | 予防部長                                 |                |                                         |
| 防火対象物又は建築物その他<br>の工作物 所在地(郵便番<br>号) | 2750014                              |                |                                         |
| 防火対象物又は建築物その他<br>の工作物 所在地           | 千葉県習志野市鶏沼2-1-43                      |                |                                         |
| 防火対象物又は建築物その他<br>の工作物 名称            | 消防庁舎                                 |                |                                         |
| 防火対象物又は建築物その他<br>の工作物 名称(電話番号)      | 111111111                            |                |                                         |
| 防火対象物又は建築物その他<br>の工作物 用途            | 事業所                                  |                |                                         |
| 防火対象物又は建築物その他の工作物の用途                | 1.5项                                 |                |                                         |
| 添付書類                                | 【サンブル】防火管理者修了証.pd                    | r              |                                         |
| 防火対象物又は建築物その他<br>の工作物 テナント情報        |                                      |                |                                         |
| 防火対象物又は建築物その他<br>の工作物 テナント情報        |                                      |                |                                         |
| 防火対象物又は建築物その他<br>の工作物 テナント情報        |                                      |                |                                         |
| 連絡先メールアドレス                          | yobou-f@city.narashino.lg.jp         |                |                                         |
| (<                                  | 入力へ戻る<br>※PDFファイルは一度パソコンに保希<br>PDFプレ | 中込む<br>中込む<br> | )<br>)                                  |

申込内容を確認し、間違いが無ければ「申込む」をクリックします。

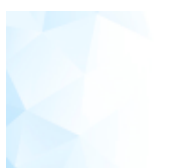

#### 申込完了

防火・防災管理者選任(解任)届出の申込が完了いたしました。

担当者が確認いたしますので【受理】メールが届くまでしばらくお待ちください。

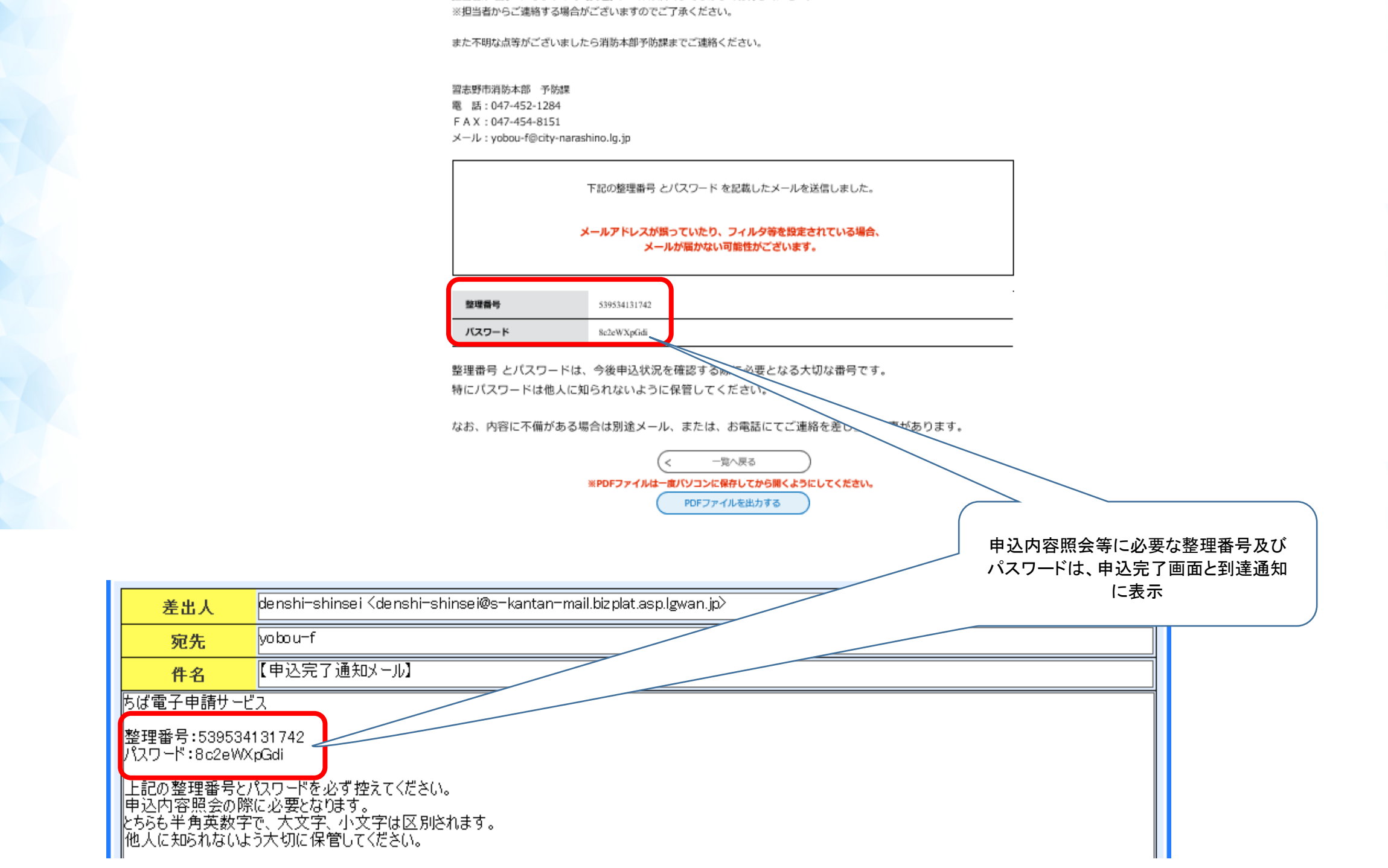